## 1. About the solution

In a storage system where multiple hybrid inverter ETs are connected to the grid in parallel, SEC1000 takes the role of energy controller in the system. Data of each ET in the system are collected by SEC1000, Operation mode and output power of each ET are under control of SEC1000. Within the power limit, batteries in the system can reach fully-charged status or discharge to the SOC protective points respectively almost simultaneously. There is no much difference in SOC status or charging/discharging status of any battery in the system if their SOC protective points are set at proper values.

## 2. System diagram and connection

### 2.1 Special instruction on wiring of paralleling system

Please refer to "Electrical Wiring & Connection" section in ET User Manual for installation and wiring of single ET first (for connection to grid and RS485, please use instruction in this document).

Please refer to sections 3.1. 3.2.1. 3.2.2. 3.3.2 in SEC1000 User Manual for installation of SEC1000 and refer to section 3.3.5 in SEC1000 User Manual for configuration once installation steps complete.

Note: No separate Smart Meter is required in ET paralleling system along with SEC1000 (for hybrid only) deployed. This solution is only applicable to the paralleling of on-grid side not to back-up side. There are special requirements on the version of firmware of ET applied in this solution, with DSP version 01 or newer and ARM version 09 or newer. The firmware version of SEC1000 designated for ET paralleling application should be 01 or newer.

It is allowed to connect maximum 10 pieces of ETs in parallel in the same system. When there are more than 3 pieces of ETs in the paralleling system, only communication connection is different from that of paralleling system with no more than 3 pieces of ETs.

Moreover, ratio of CTs used in ET paralleling system should be determined by actual application scenario. The current range of CTs should be determined by the maximum capacity of loads connected in the system or by system capacity when the total capacity of loads is lower than system capacity. Please refer to CT instruction on how to use and connect CT.

When ET is used in paralleling application, the original Meter & EMS cover should be taken out and replaced by new cover with splitter attached. You may find the new cover in the accessory box of SEC1000 (for hybrid only).

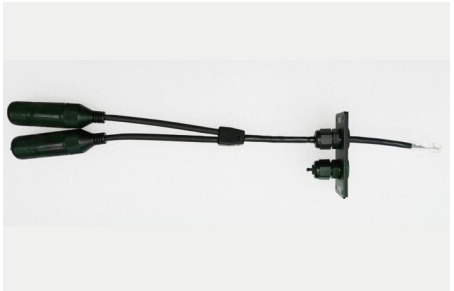

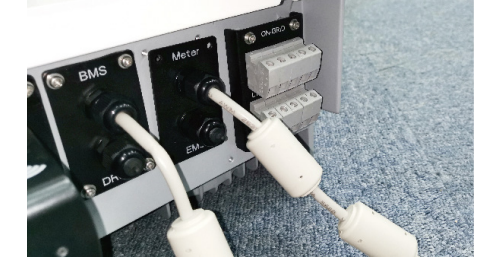

Step.1 take out new Meter & EMS cover (with splitter attached) Step.2 remove the original Meter & EMS cover from ET from the accessory box of SEC1000

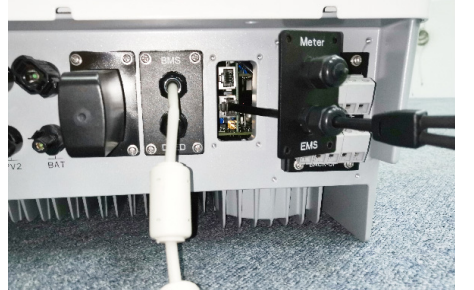

Step.3 connect the cable of new Meter & EMS cover to the RJ45 port of ET

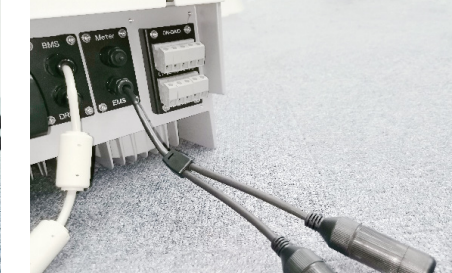

Step.4 tighten the cover to ET with screws

When there are no more than 3 pieces of ETs connected to the grid, connection of PV, battery, On-Grid & Back-Up for individual ET in the system is same with single ET. You may refer to "Electrical Wiring & Connection" section in ET User Manual for detailed instruction. However, a new cover with splitter, which comes along with SEC1000 (for hybrid only), should replace the original EMS & Meter cover attached on ET. Communication cables should go through EMS ports and connect ET to the communication ports of SEC1000. It is recommended that no more than 1 pieces of ET connected to any communication port (COM1, COM2, COM3) of SEC1000.

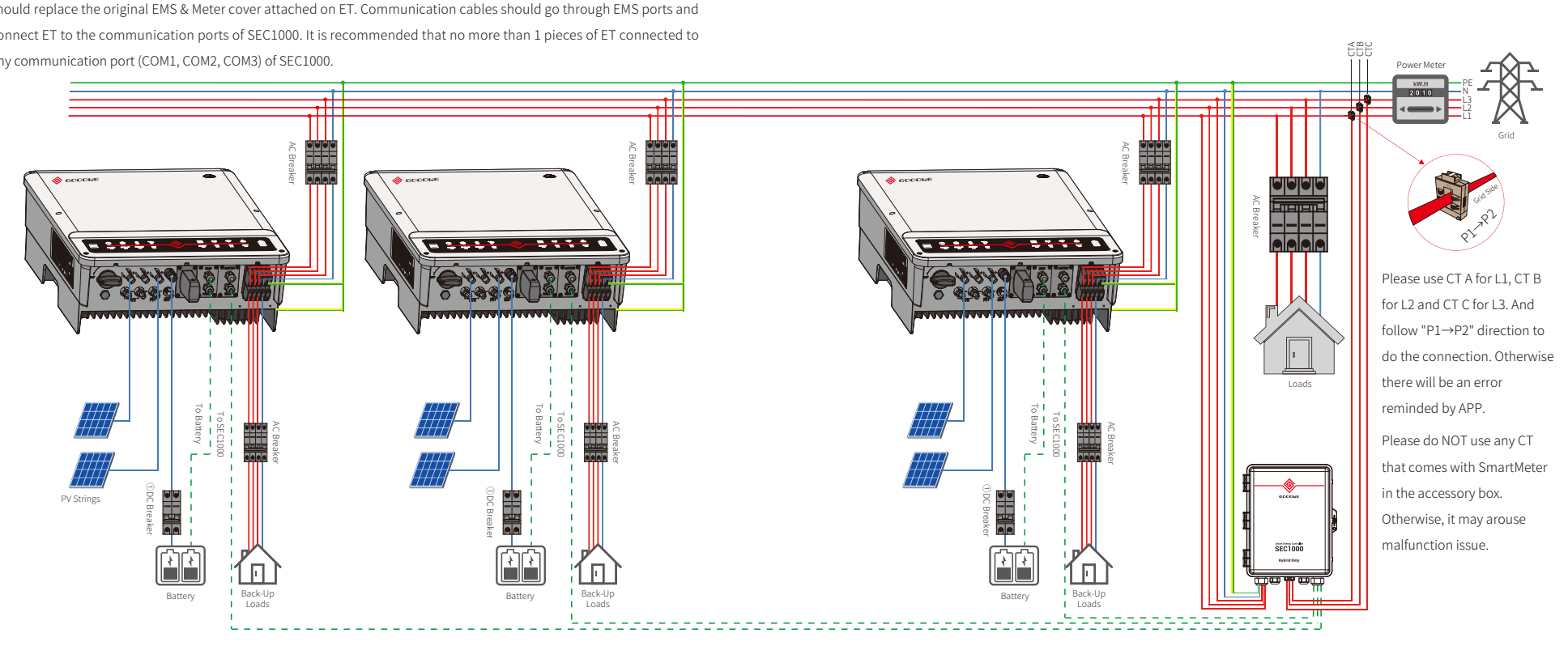

When there are more than 3 pieces of ETs in the paralleling system, connection of PV, battery, on-grid & backup for individual ET in the system is same with single ET. You may refer to "Electrical wiring & Connection" section in ET User Manual for detailed instruction. However, a new cover with splitter, which comes along with SEC1000 (for hybrid only), should replace the original EMS & Meter cover attached on ET. Communication cables should go through EMS ports and connect ET to the communication ports of SEC1000. Since more than 1 pieces of ET may connect to the same communication port of SEC1000, the amount of ETs to each communication port (COM1, COM2, COM3) should be even in order to improve communication performance and speed. Multiple ETs communicate in series and the last ET in the string connects to SEC1000.

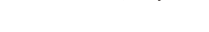

P SEC100 合 佡 佡 Back СТ ▦ **≞** ł 仚 仚 佡 Back Щ (fi) PV Panel 佡 佡 佡 Rad – – – RS485 Data cable — AC cable DC cable, Battery cable, AC cable (backup side)
= = = CT connected cable

ᄪ

Ŷ

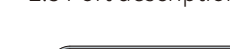

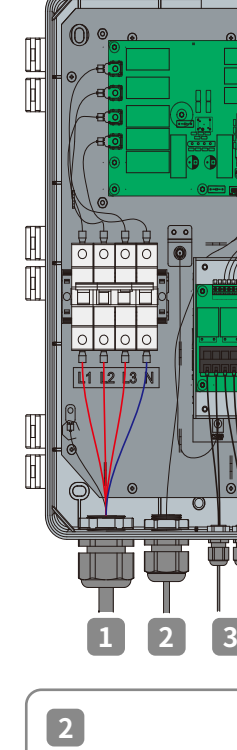

**GPRS** Antenna Output Port Antenna port is reserved for connection of SEC1000 (GPRS version).

Note: If you want to use the original Meter cable as communication cable, please cut the external end from the RJ45 connector, then take out the original cover and re-inject wires into an RJ45 connector as per standard network cable.

# 2.3 Port description & connection instruction

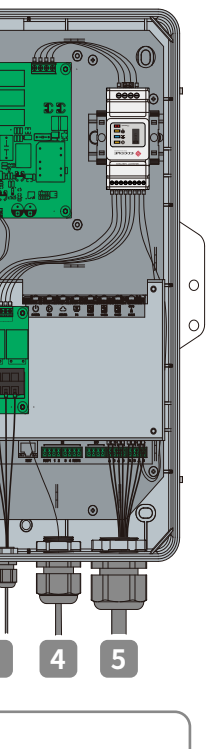

| 1                                        |                                 |
|------------------------------------------|---------------------------------|
| Voltage Input Port(L1\L2\L3\(I           | N)\PE)                          |
| L1 L2 L3 N                               |                                 |
| Input phase voltage range: AC60          | V-AC280V                        |
| Input line voltage range: AC100V-        | AC480V                          |
| AC Frequency: 50/60Hz                    |                                 |
|                                          |                                 |
| Multi                                    | nle strands of soft conner wire |
| A B                                      |                                 |
| A t                                      | 1<br>9                          |
|                                          |                                 |
| C. D.                                    |                                 |
| Use crimping tool to inserter            | 10~12mm                         |
| wire into connector.                     |                                 |
|                                          |                                 |
|                                          | (N)<br>■ •© PE                  |
|                                          |                                 |
|                                          |                                 |
| No. Description                          | Content                         |
| A Wire Diameter                          | No more than 25 mm              |
| B Cross Sectional Area of<br>Copper Wire | Recommend:2.5-4mm <sup>2</sup>  |
| C Wire Length                            | About 45 mm                     |
| D Length of Bare Copper Wire             | About 12mm(10mm for PE)         |

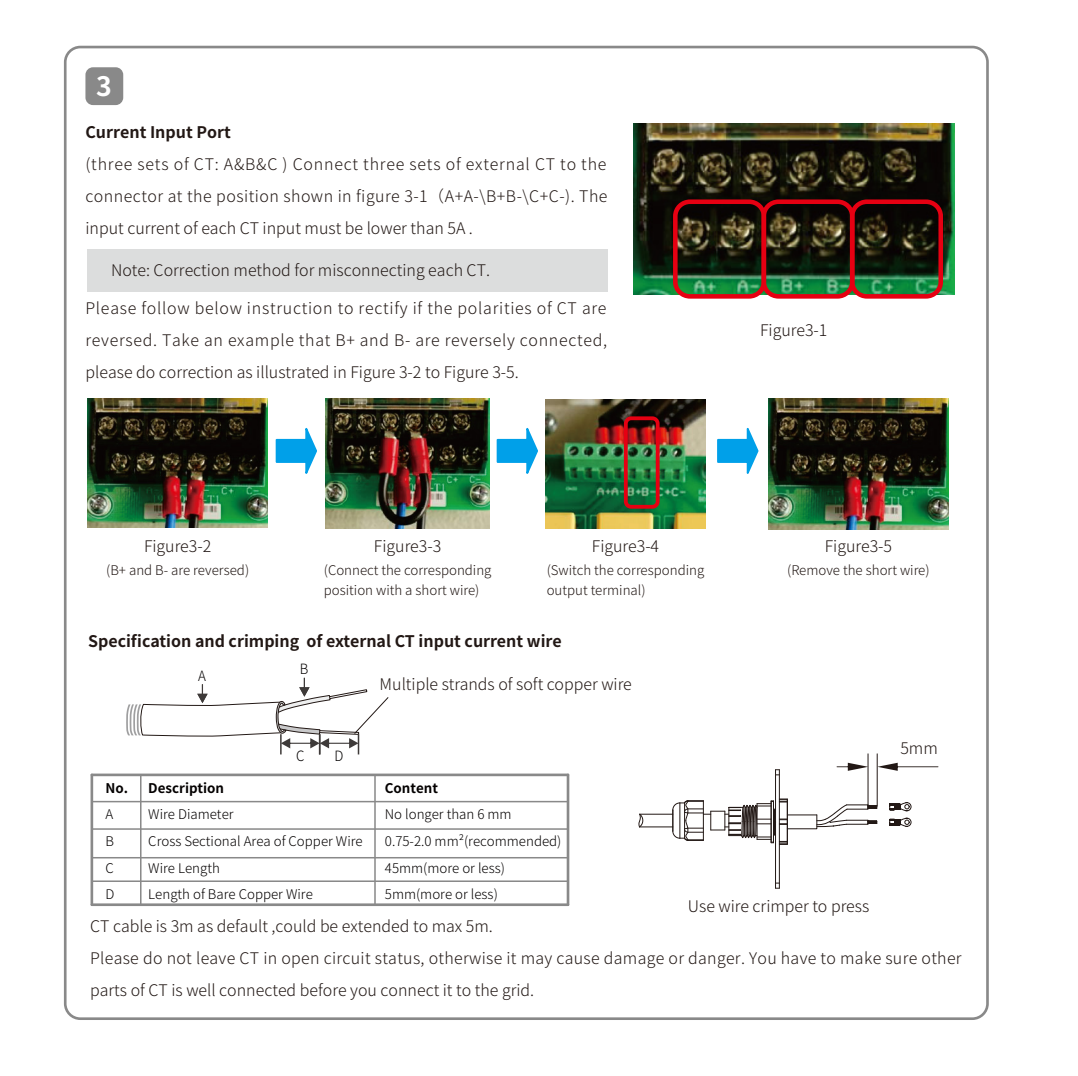

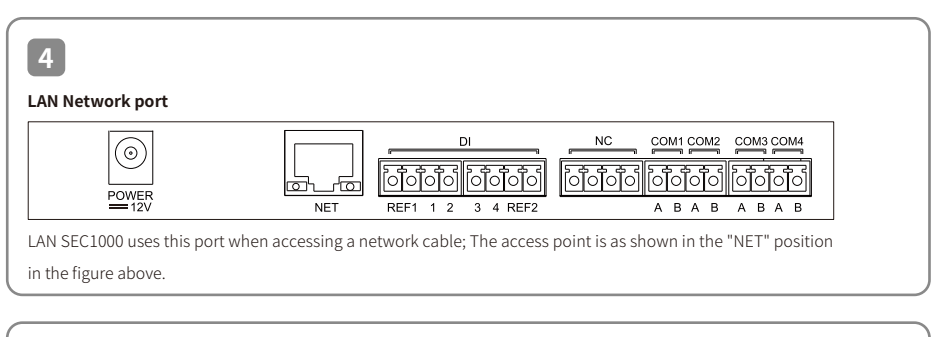

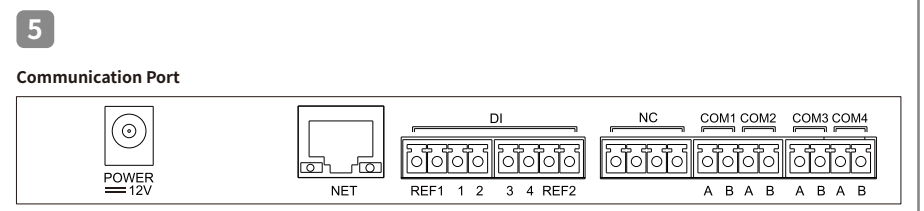

### The description of bottom label inside SEC1000 is as follows

Wire specification and installation: It is recommended to use shielded twisted pair cables with conductor area 1mm2 for RS485 communication cables.

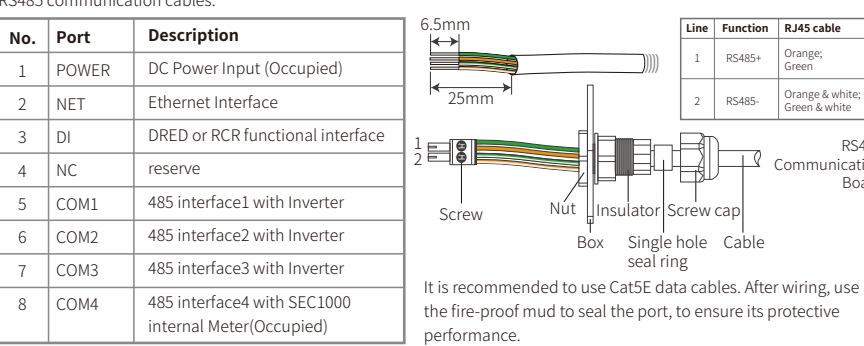

# 3. Configuration

### 3.1 Promate configuration for ET paralleling application (SEC1000)

In application of multiple inverters connected to the grid, with SEC1000 it is able to have such functions as control of paralleling storage system (2.2 Instruction on paralleling system composition) and export power limit. SEC1000 will have the functions of Reactive Power Compensation, Active Power Regulation and Backflow prevention, etc.

You may do configuration and debugging based on the corresponding parameters of inverter on Promate, which is a GoodWe software designed for function configuration of Ezlogger Pro and SEC1000, such as IP address modification, port to inverter connection configuration, time setting, RCR setting, DRED setting and onsite debugging.

This software is available on GoodWe website http://www.goodwe-power.com/files/ProMate.rar. You should download ProMate and install it on your computer before you do any configuration regarding to Ezlogger Pro or SEC1000. Based on user's network connection situation, please do configuration for SEC1000 according to dynamic IP (DHCP) or static IP mode.

1. In dynamic IP mode, please connect SEC1000 NET port to router LAN port with standard network cable. No more configuration is required.

2. In static IP mode, please change SEC1000 into static IP mode (default static IP address: 192.168.1.200) first by pressing RELOAD button for 10 seconds when the LED lights (from right to left) of EzLogger Pro board in SEC1000 blink in sequence. Then connect SEC1000 NET port to computer directly through standard network cable and change IP address of computer into an address within the network segment range of default gateway which should be 192.168.1.XXX (1≤ XXX ≤250 and XXX≠ 200). For example, you may set the static IP address of computer as 192.168.1.100 and the default gateway address 192.168.1.254

| No | Range of current tested                                               | Content                                                                       | Remark                                              |
|----|-----------------------------------------------------------------------|-------------------------------------------------------------------------------|-----------------------------------------------------|
|    |                                                                       | CT 200A Acrel/AKH-0.66(200A/5A)                                               | CT,closed type (Hole size31mm*11mm,Ф22mm)           |
| 1  | Imax<250A                                                             | CT 250A/5A Acrel/AKH-0.66-K-30x20-250/5                                       | CT,open type(Opening size:32mm*22mm),accuracy 0.5%  |
|    | CT 250A/5A Acrel/AKH-0.66-K-60x40-250/5 CT,open type(Opening size:62m | CT,open type(Opening size:62mm*42mm),accuracy 1.0%                            |                                                     |
|    |                                                                       | CT 1000A/5A Acrel/AKH-0.66-K-60x40-1000/5                                     | CT,open type(Opening size:62mm*42mm),accuracy 0.5%  |
| 2  | 250A≤Imax<1000A                                                       | CT 1000A/SA Acrel/AKH-0.66-K-80x40-1000/5 CT,open type(Opening size:82mm*42mm | CT,open type(Opening size:82mm*42mm),accuracy 0.5%  |
|    |                                                                       | CT 1000A/5A Acrel/AKH-0.66-K-80x80-1000/5                                     | CT,open type(Opening size:82mm*82mm),accuracy 0.5%  |
|    | 10001 < 1                                                             | CT 5000A/5A Acrel/AKH-0.66-K-140x60-5000/5                                    | CT,open type(Opening size:142mm*62mm),accuracy 0.2% |
| 3  | A0004 111192 20004                                                    | CT 5000A/5A Acrel/AKH-0.66-K-160x80-5000/5                                    | CT,open type(Opening size:162mm*82mm),accuracy 0.2% |

Note: the maximum current may differ due to different system AC output current and the load consumption current. Please use the higher value from the two to select proper CT.

### **ProMate Configuration Page**

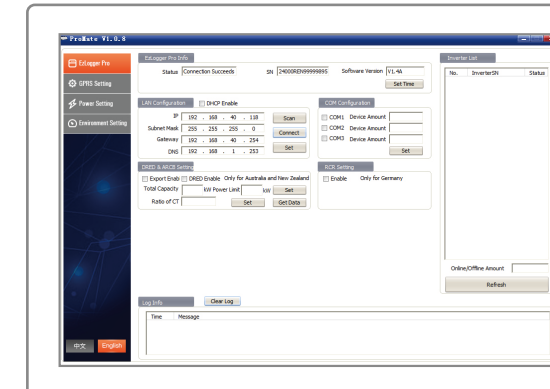

On "COM Configuration" part, you should enter the number of FT connected to each communication port of SEC1000. For example, you should enter "3" if there are 3 pieces of ETs communicate to COM1, enter "2" if there are 2 pieces of ETs communicate to COM2.

### SEC1000 Commissionings

RS485

nicatior Board

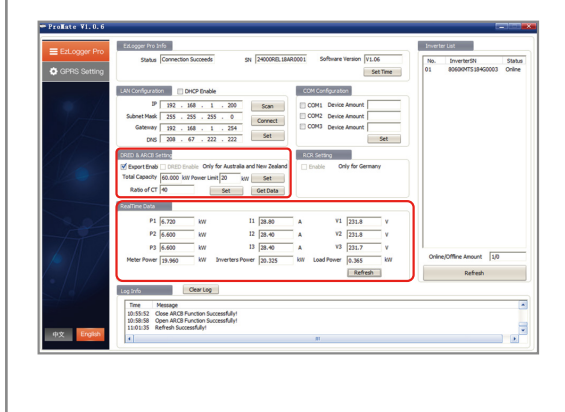

On "DRED & ARCB Setting" part, enter total capacity of the paralleling system and ratio of CT (external) and power limit into grid.

Note: the above steps are mandatory to set up the whole system.

Please check the option "Export Enable" if you want to apply export power limit function in your system. With this function enabled, you can monitor real-time data of grid connection such as output active

power, output current, and output voltage.

|         | •            | <u> </u> |             |
|---------|--------------|----------|-------------|
| 3:56 PM |              | Overview | TKENS (*) A |
|         |              |          |             |
|         | 00kW<br>00kW |          |             |
|         | view         | Param    | 4           |

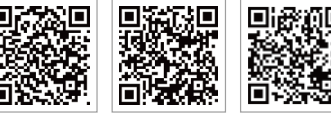

SEMS Portal APP

### Specification of CT recommended to use in paralleling application.

GoodWe provides the following specification of CT which is based on the external current range, for reference only.

### 3.2 PV Master configuration for paralleling application (inverter)

| 3:56 PM0.1            | KB% (7 al 2 1 1 2 1 1 2 1 2 2 2 2 | 3:56 PM                                                                                                    |                                                                      |
|-----------------------|-----------------------------------|----------------------------------------------------------------------------------------------------|----------------------------------------------------------------------|
| {۞} Basic Setting     | >                                 | < Advance                                                                                                    | d Setting                                                            |
| Advanced Setting      |                                   | If chose Low Sesetivity ON                                                                                           | I, Back-Up output                                                    |
| E Diagnose Message    | >                                 | bad quality.                                                                                                    | in grid is working                                                   |
| Contact               |                                   | Reset Back-Up Overlo                                                                                                 | ad History                                                           |
| Wi El Confinute       |                                   | arrange, this button is used<br>as default                                                                           | to reset reconnect                                                   |
| Sa WI-FI Configure    |                                   | Communication addr                                                                                                   | ess 247                                                              |
| 신 Wi-Fi Diagnose      |                                   | Communication address s                                                                                              | etting range 1~24                                                    |
| Meter Test            | >                                 | Battery Modules                                                                                                    | 5                                                                    |
| (?) Q&A               | >                                 | set the number of battery n                                                                                          | nodules                                                              |
| i Version information | V3.6.5                            | Charge Voltage                                                                                                    | 282.0                                                                |
|                       |                                   | The maximum charge volta<br>datasheet from the user m<br>value carefully according to<br>batteries and connection s? | ge should check<br>anual. Enter the p<br>the parameters<br>tructure. |
|                       |                                   | Charge Current                                                                                                    | 25.0                                                                 |
| B Overview T Param    | Set                               | The maximum charge curre<br>datasheet from the user m                                                                | ant should check t                                                   |

You should set communication address for every ET in the paralleling system, and the address should be different from each other. For example, you may set the address for each ET from 1 to 10 if there are 10 ETs in the paralleling system. The ID of inverter connected to the communication port should not be duplicate. To monitoring the whole system, all ETs should be registered under the same power plant on GoodWe monitoring platform SEMS Portal

SEMS Portal website www.semsportal.con

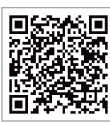

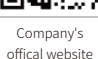

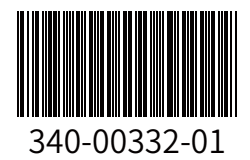